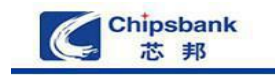

移动存储 智能家居 控制芯片 领军企业

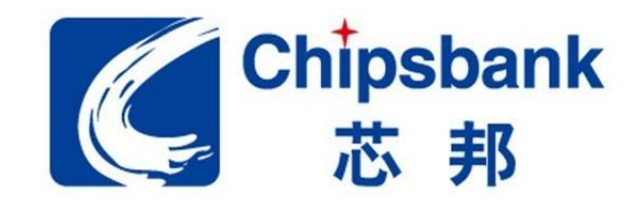

以芯兴邦、用心互帮 Focus on chips, contribute to ethnic groups

## CBM73xx 开发使用指南\_V2.5

# 深圳芯邦科技股份有限公司

Shenzhen chipsbank science and technology co., LTD 网址:www.chipsbank.com 联系电话:0755-88835998/86169650 传 真:0755-86169690 公司地址:深圳市南山区科苑路科兴科技园 B1 栋 16 楼

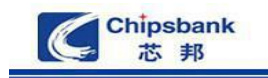

| —, | Keil uVision4 开发平台配置   | 1 -  |
|----|------------------------|------|
| 二、 | 新建 Kei   工程和设置在线仿真环境   | 2 -  |
|    | 2.1 新建 Keil 工程         | 2 -  |
|    | 2.2 设置编译和在线仿真环境        | 6 -  |
|    | 2.3 编译程序和在线仿真调试        | 11 - |
|    | 2.4 Keil 无法正常在线仿真处理方法  | 12 - |
|    | 2.5 Keil 平台没有对应的串口解决方法 | 13 - |
| Ξ, | USB 调试器使用说明            | 17 - |
|    | 3.1 USB 调试器接线方法        | 17 - |
|    | 3.2 USB 调试器工作模式说明      | 19 - |
|    | 3.3 生成可烧录文件            | 19 - |
|    | 3.4 USB 调试器烧录程序        | 20 - |
|    |                        |      |

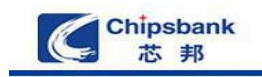

# 一、Keil uVision4 开发平台配置

默认安装好的 Keil uVision4 平台没有 CBM73xx 相应的插件和动态库文件,所以要根据下面情况自行添加。

情形一:

Keil uVision4 安装在 C 盘根 目录下,则双击执行 "\chipsbank\_data\_pack\Configure.bat"批量处理文件即可完成配置。

情形二:

Keil uVision4 安装在其他目录,则根据下面的步骤(执行下面的的步骤时请将 Keil uVision4 关闭)。

1) 将 "chipsbank\_data\_pack\init\CB\_STARTUP.A51" 文件拷贝到 Keil 安装目录中的 "Keil\C51\LIB" 目录中

2)将"chipsbank\_data\_pack\CB7316\_Load.dll"文件拷贝到"\Keil\C51\BIN"目录 中

3) 将 "chipsbank\_data\_pack\chipsbank.cdb" 文件拷贝到 "\Keil\UV4" 目录中

4) 将"chipsbank\_data\_pack\chipsbank"文件夹拷贝到"Keil\C51\INC"目录中

5) 打开在 keil 安装目录下的"TOOLS. INI"文件,在文件中添加两条语句

第一步: 在 [UV2] 段后面添加 "CDB2=UV4\chipsbank.CDB ("CHIPSBANK MCU Database")",(注意:添加这条语句一定要放在[UV2]段后面,即下面图片中的位置,不要复制双引号),如图 1.1 所示:

第二步: 在[C51]段后面添加 "TDRV10=BIN\CB7316\_Load.dl1("CBM7316 Load Driver")",(注意:这条语句一定要放在[C51]段后面,即下面图片中的位置,不要 复制双引号),如图1.2所示:

[UV2] ORGANIZATION="User" NAME="Pc", "eeeeeeeee" EMAIL="eeeeeeeee" ARMSEL=1 BOOK0=UV4\RELEASE\_NOTES.HTM("uVision Release Notes",GEN) SOCKETPORT=1 CDB2=UV4\chipsbank.CDB ("CHIPSBANK MCU Database")

图 1.1

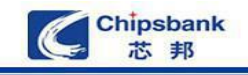

[C51] PATH="D:\软件安装目录\MDK\C51\" VERSION=V9.00 BOOK0=HLP\Release\_Notes.htm("Release Notes",GEN) BOOK1=HLP\C51TOOLS.chm("Complete User's Guide Selection",C) TDRV0=BIN\MON51.DLL ("Keil Monitor-51 Driver") TDRV1=BIN\ISD51.DLL ("Keil ISD51 In-System Debugger") TDRV2=BIN\MON390.DLL ("MON390: Dallas Contiguous Mode") TDRV3=BIN\LPC2EMP.DLL ("LPC900 EPM Emulator/Programmer") TDRV4=BIN\UL2UPSD.DLL ("ST-uPSD ULINK Driver") TDRV5=BIN\UL2XC800.DLL ("Infineon XC800 ULINK Driver") TDRV6=BIN\MONADI.DLL ("ADI Monitor Driver") TDRV7=BIN\DAS2XC800.DLL ("Infineon DAS Client for XC800") TDRV8=BIN\UL2LPC9.DLL ("NXP LPC95x ULINK Driver")

TDRV10=BIN\CB7316 Load.dll("CBM7316 Load Driver")

RTOS0=Dummy.DLL("Dummy") RTOS1=RTXTINY.DLL ("RTX-51 Tiny") RTOS2=RTX51.DLL ("RTX-51 Full")

图 1.2

前面 5 步必须都执行,否则无法正常使用开发平台。下面两个步骤是添加示例工程,如 果不需要可以不操作。

6) 在"Keil\C51\Examples\"目录下新建一个文件夹并命名为"Chipsbank"

7) 将"chipsbank\_data\_pack\example" 文件夹拷贝到"Keil\C51\Examples"

## 二、新建 Keil 工程和设置在线仿真环境

### 2.1 新建 Keil 工程

1) 打开 Keil uVision4,点击菜单栏中的"Project"选择"New uVision Project...",并 输入工程名然后保存到工程目录中,如图 2.1、图 2.2 所示:

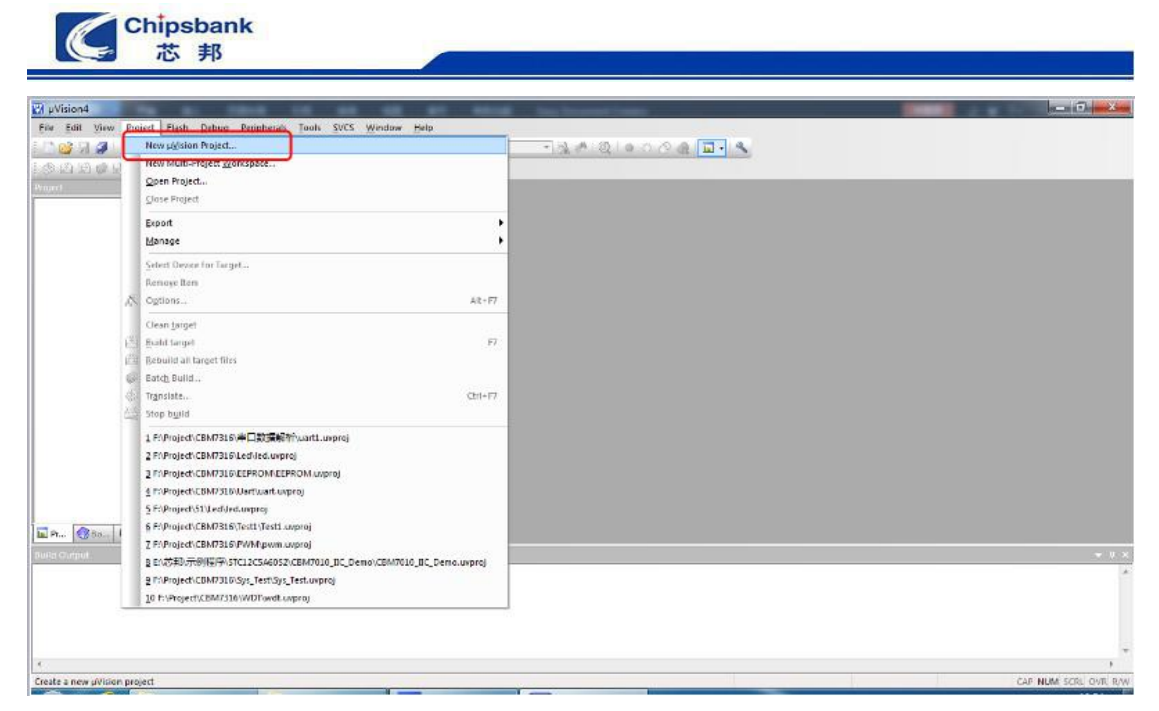

| 💟 Create New Project                                                                                                    |      |            | 1   | x |
|----------------------------------------------------------------------------------------------------|------|------------|-----|---|
| 🚱 🕞 🚽 « Project 🕨 CBM7316 🕨 example                                                                                                    | - 4, | 提素 example |     | ٩ |
| 组织 ▼ 新建文件夹                                                                                                    |      |            | ⊞ ▼ | 0 |
| <ul> <li>■ 我的视频</li> <li>● 我的文档</li> <li>● 我的文档</li> <li>● 我的音乐</li> <li>● 下號</li> <li>● 下號</li> <li>● Windows 7 (C:</li> <li>● 本地磁盘 (D:)</li> <li>● 本地磁盘 (D:)</li> <li>● 本地磁盘 (E:)</li> <li>● 本地磁盘 (F:)</li> <li>● DVD RW 驱动器</li> </ul> | 後改   | (日期<br>项。  | 类型  |   |
| BOOTMENU (I ←                                                                                                    | 117  |            |     | • |
| ◎ 隐藏文件夹                                                                                                    | [    | 保存(S)      | 取消  |   |

图 2.2

2)选择开发的平台"CHIPSBANK MCU Database"后点击"Ok",如图 2.3 所示:

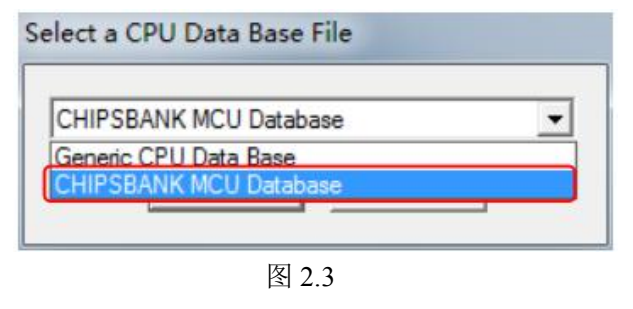

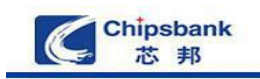

3)选择芯片型号, 然后点击 "Ok", 如果工程中用芯邦提供的触摸库 "S\_touchkey.lib"则要勾上 "Use Extended Linker (LX51) instead of BL51", 如图 2.4 所示:

| CPV                                                                                                    |                                                                                                    |          |
|----------------------------------------------------------------------------------------------------|----------------------------------------------------------------------------------------------------|----------|
| Vendor: CHIPSBANK                                                                                                    |                                                                                                    |          |
| Device: CBM7308A3                                                                                                    | Use Extended Linker (LX51) instead of BL51                                                                                                    |          |
| Data base                                                                                                    | Description:                                                                                                    |          |
| CHIPSBANK<br>CBM6308A2<br>CBM7216A4<br>CBM7226A5<br>CBM7236A6X<br>CBM7308A3<br>CBM7312A3<br>CBM7312A3<br>CBM7312A3<br>CBM7316-48K<br>CBM7320/16A4<br>CBM7320/16A4<br>CBM7326A5<br>CBM7332A6 | 1: 8051-based microcontroller with 1T(1-clock) High-Speed Core,<br>2: MAX12I/O Lines, 8 touch key;Two 8bit Timers/Counters., Two 16bit 1<br>48M-OSC and 800K-OSC with Precale, UART.Debug UART,SPI/IAP.IIC<br>Independent Baud Rate Generator, Programmable Clock-Out,<br>16K bytes flash Rash, 256 bytes data RAM,512 bytes XRAM,<br>UART, WDT, ISP/IAP | *<br>(h) |
|                                                                                                    | e [                                                                                                    | •        |
|                                                                                                    |                                                                                                    | 0.7      |

图 2.4

4) 弹出是否添加启动代码窗口后点击"否(N)",工程基本建立完成,如图 2.5 所示:

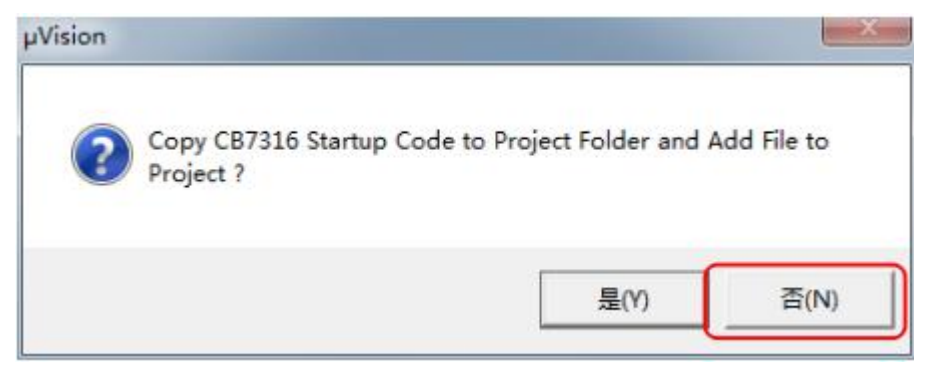

图 2.5

5)新建代码文件,按 Ctrl+N 或者点击"file"菜单再选择"New...",或者点击"file"下面的新建快捷按钮新建一个文件,点击保存为"main.c",如图 2.6、图 2.7 所示:

| Chipsbank<br>芯邦                                                                             |                                                                                                    |                           |                              |
|---------------------------------------------------------------------------------------------|----------------------------------------------------------------------------------------------------|---------------------------|------------------------------|
| File Edit View Pr                                                                           | niert Flash Debug F                                                                                                    | Verinherals Tools SVCS    | W                            |
|                                                                                             |                                                                                                    |                           | 1                            |
| Pro New (Ctrl+N)<br>Create an empty                                                         | get 1                                                                                                    | 💽 🐔 🗟                     |                              |
| E- Target 1                                                                                 | u                                                                                                    |                           |                              |
| Fildly_Project(CBM7310)Test/sest.uvproj - uVision4                                          | 图 2.6                                                                                                    |                           | er 19 - 33                   |
| File Edit View Project Flash Deliug Peripherals Tr<br>2 2 2 2 2 2 2 2 2 2 2 2 2 2 2 2 2 2 2 | ooli SVCS Window Help<br>2 10 10   i i i i i i i   i i   i i i   i i   i i   i i   i i i   i i   i i   i i   i i   i i   i i   i i   i i   i i   i i   i i   i i   i   i | ** Q • • • <b>* •</b> • • |                              |
| Propert                                                                                     |                                                                                                    | • 14 ME Test 0            | - ×                          |
| Tead Output                                                                                 |                                                                                                    |                           | ت<br>۱<br>۱                  |
| 4                                                                                           |                                                                                                    | Ked Monitor-31 Driver     | e te ca car num scre ove row |

6) 右击左边的 "Source Group1" 选择 "Add Files to Group?Source Group1'…" 或者直接 双击 "Source Group1" 添加代码源文件,如图 2.8、图 2.9 所示:

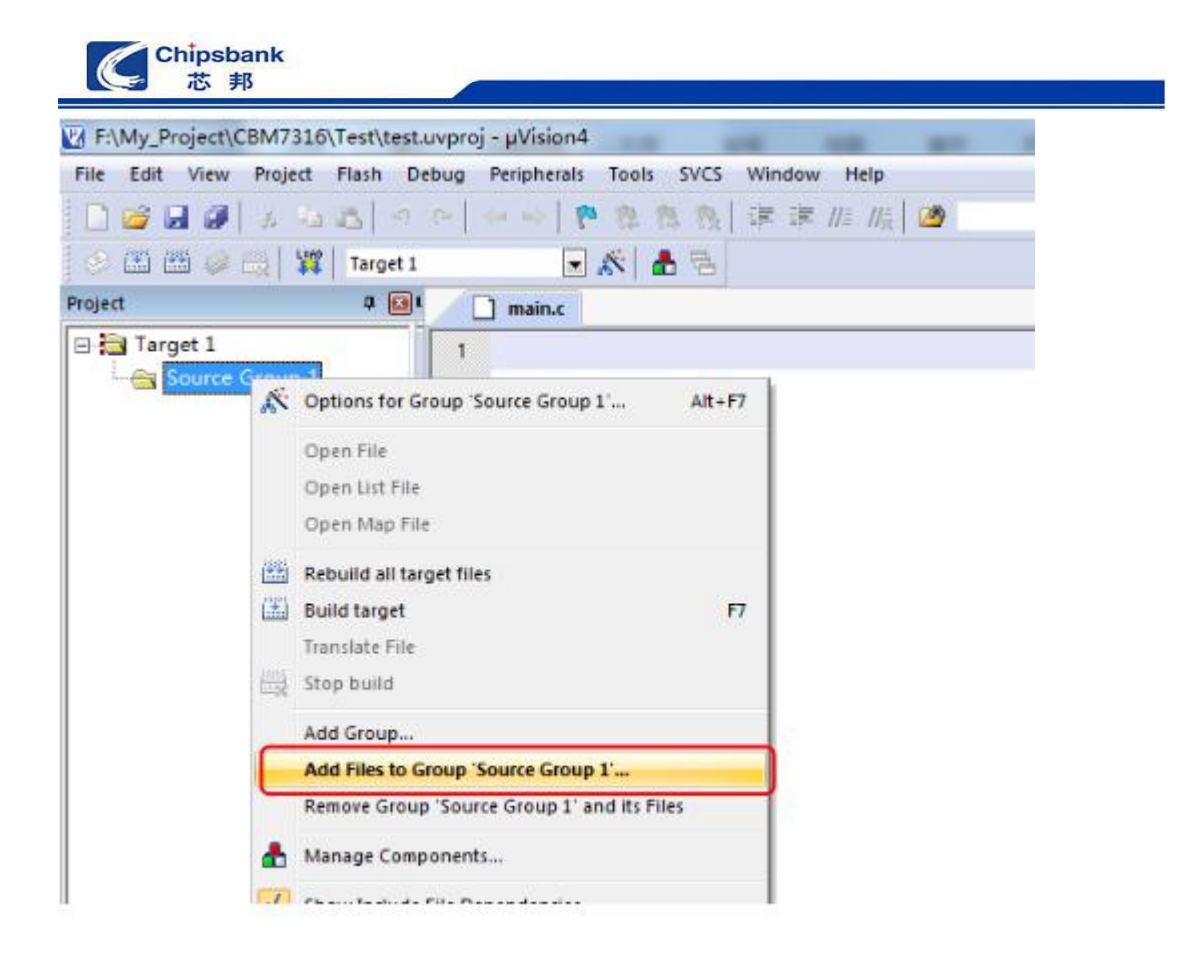

| K FAMy_Project/CBM7316\Test\test.uvproj - pVision4        |                                                                                                    |                        |       |                      |
|-----------------------------------------------------------|----------------------------------------------------------------------------------------------------|------------------------|-------|----------------------|
| Tile Edit View Project Flash Debug Peripherals Tools SVCS | Window Help                                                                                                    |                        |       |                      |
| DUDD JACO HANK PRESS                                      | 速速推振 🙆                                                                                                    | 🗟 🖈 🍳 💿 🖓 🍓 🗔 🔍 🔧      |       |                      |
| 이 120 120 100 Pin 1 1 Target 1 🔍 🔊 💩 🗟 🔁                  |                                                                                                    |                        |       |                      |
| Project 0 🖸 👔 main.c                                      |                                                                                                    |                        |       | - ×                  |
| In the Tanget 1 1                                         | Add Files to Group 'Source Grow     Add Files to Group 'Source Grow     Add Files to Group 'Source Grow     Train     C 文件     C 文件     C 文     C 文 |                        |       | 3                    |
| EPre., @Bo., D.Fu., U., To.                               |                                                                                                    |                        |       |                      |
| Build Output                                              |                                                                                                    |                        |       | a 😝                  |
|                                                           |                                                                                                    |                        |       | ļ                    |
| 4                                                         |                                                                                                    |                        |       | )                    |
| Add Files to current Project Group                        |                                                                                                    | Keil Monitor-51 Driver | 11 04 | CAP NUM SCRL OVE R/W |

图 2.9

### 2.2 设置编译和在线仿真环境

1) 点击 **添**图标 "Target Options...",如图 2.10 所示:

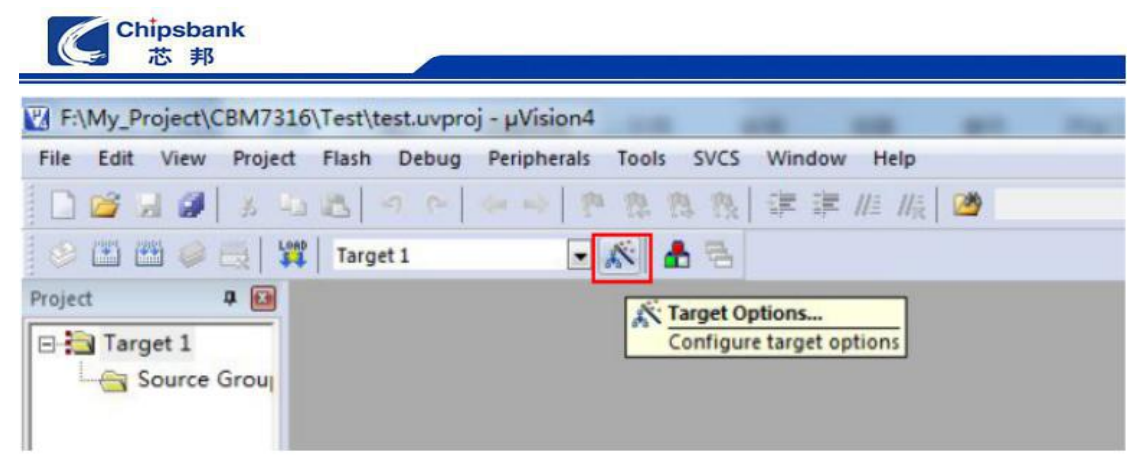

2) 在弹出的界面中点击"Target"选择 Memory Model 为"Large: variables in DATA",如图 2.11 所示:

|                   |                         |            | 1.001 |            |                                    |                   |                  |       |
|-------------------|-------------------------|------------|-------|------------|------------------------------------|-------------------|------------------|-------|
| HIPSBANK CBM7.    | 316-48K                 |            |       |            |                                    |                   |                  |       |
|                   | X                       | tal (MHz): | 48.0  | I✔ Use     | On-chip ROM (                      | 0x0-0x0           | CFFF)            |       |
| Memory Model:     | Large: variable         | s in XDATA | A _   | ]          |                                    |                   |                  |       |
| Code Rom Size:    | Small; variables        | in DATA    | TA    | Vise Use   | On-chip XRAM                       | (0x0-0)           | (3FF)            |       |
| Operating system  | Large: variable         | s in XDATA | 1     |            |                                    |                   |                  |       |
| -Off-chip Code me | mory                    | Start:     | Size: | - Off-chip | Xdata memory –                     |                   | Start:           | Size: |
| Off-chip Code me  | Eprom                   | Start:     | Size: | Off-chip   | Xdata memory –                     | Ram<br>Ram        | Start:<br>0x0000 | Size: |
| Code Banking      | Eprom Eprom Eprom Eprom | Start:     | Size: | Off-chip   | Xdata memory –<br>nemory type supp | Ram<br>Ram<br>Ram | Start:<br>0x0000 | Size: |

图 2.11

3)在弹出的界面中点击"Debug"选择调试工具仿真,在下拉选项中选则"CB7316 Loader Driver",点击旁边的"Settings"设置串口号、波特率、勾上"Cache Data"和"Cache XData" 后点击"Ok"。(根据实际串口连接选择对应的串口号,示例中是用 USB 转串口线,端口 号是 COM3,波特率选择 115200),如图 2.12、图 2.13 所示:

Chipsbank 芯邦

| evice   Targe                                                | t   Output   Listing   User      | C51      | A51   BL   | 51 Loca                    | ate   BL51 Mis                                       | e Debug              | 5 Utilities      |
|--------------------------------------------------------------|----------------------------------|----------|------------|----------------------------|------------------------------------------------------|----------------------|------------------|
| C Use Simula                                                 | tor                              | Settings |            | CB7316                     | Load Driver                                          | 1                    | - Settings       |
| Limit Speed                                                  | to Real-Time                     |          |            | Keil Mon                   | nitor-51 Driver                                      | human                |                  |
| <ul> <li>Load Applic</li> <li>Initialization File</li> </ul> | cation at Startup 🔽 Run to<br>:: | main()   | I Load .   | MON39<br>LPC900<br>ST-uPSI | 0: Dallas Contigu<br>EPM Emulator/<br>D ULINK Driver | ious Mod<br>Programm | e p main()<br>er |
|                                                              |                                  | E dit    |            | Infineon<br>ADI Mor        | XC800 ULINK [<br>nitor Driver                        | Driver               | Edit             |
| Restore Debu                                                 | ug Session Settings              |          | Restore    | Infineon                   | DAS Client for >                                     | (C800                |                  |
| F Breakpo                                                    | oints 🔽 Toolbox                  |          |            | CB7316                     | Load Driver                                          |                      |                  |
| Watch                                                        | Windows & Performance Analyze    | er       | I Wa       | atch Win                   | dows                                                 |                      |                  |
| Memory                                                       | Display                          |          | Me Me      | emory Dis                  | play                                                 |                      |                  |
| CPU DLL:                                                     | Parameter:                       |          | Driver DLI | L F                        | Parameter:                                           |                      |                  |
| S8051.DLL                                                    |                                  |          | S8051.DI   | u                          |                                                      |                      |                  |
|                                                              |                                  |          |            |                            |                                                      |                      |                  |
| Dialog DLL:                                                  | Parameter:                       |          | Dialog DL  | L: [                       | Parameter:                                           |                      |                  |
| DP51.DLL                                                     | p51                              |          | TP51.DL    | L                          | -p51                                                 |                      |                  |
|                                                              |                                  |          |            |                            |                                                      |                      |                  |

图 2.12

23 Options for Target 'Target 1' Device | Target | Output | Listing | User | C51 BL51 Locate BL51 Misc Debug Utilities A51 C Use Simulator G Use: CBM7316 Load Driver Settings Settings Limit Speed to Real-Time ✓ Load Application at Startup Run to main() Load Application at Startup Run to main() Initialization File: X Target Setup Edit. Comm Port Settings Cache Options Restore Debug 🔽 Cache Data Freakpoint Port: Com 3 -Vatchpoi ✓ Cache Xdata Baudrate: 115200 -Memory D Cache Code CPU DLL: 0K Cancel S8051.DLL Dialog DLL: Parameter: Dialog DLL: Parameter: DP51.DLL TP51.DLL -p51 -p51 OK Cancel Defaults Help

图 2.13

4) 在下拉选项中选择"Keil Monitor-51 Driver"后点击旁边的"Settings"设置串口号、波 特率、勾上"Serial Interrupt"后点击"Ok",回到主界面后记得勾上"Run to main()"。(根

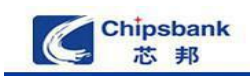

据实际串口连接选择对应的串口号,示例中是用 USB 转串口线,端口号是 COM3,波特率选择 115200),如图 2.14、如图 2.15、图 2.16 所示:

| vevice   1arge      | t   Output   Listing   User    | C51      | A51   BL51 I       | Locate   BL51 Misc Debug                                   | Utilities |
|---------------------|--------------------------------|----------|--------------------|------------------------------------------------------------|-----------|
| C Use Simula        | tor                            | Settings | G Use: CB7         | '316 Load Driver 👻                                         | Settings  |
| Limit Speed         | d to Real-Time                 |          | Keil               | Monitor-51 Driver                                          |           |
| V Load Appli        | cation at Startup 🔽 Run to n   | nain()   | Load MON           | V390: Dallas Contiguous Mode<br>900 EPM Emulator/Programme | p main()  |
| Initialization File | <b>)</b> :                     |          | Initializatic ST-L | PSD ULINK Driver                                           |           |
|                     |                                | E dit    | ADI                | eon XC800 ULINK Driver<br>Monitor Driver                   | E dit     |
| Restore Deb         | ug Session Settings            | 2        | - Restore          | eon DAS Client for XC800                                   |           |
| F Breakp            | oints 🔽 Toolbox                |          | Bre CB7            | 316 Load Driver                                            |           |
| ✓ Watch             | Windows & Performance Analyzer |          | ₩ Watch            | Windows                                                    |           |
| Memory              | / Display                      |          | Memory             | / Display                                                  |           |
| CPU DLL:            | Parameter:                     |          | Driver DLL:        | Parameter:                                                 |           |
| S8051.DLL           |                                |          | S8051.DLL          |                                                            |           |
| Dialog DLL:         | Parameter                      |          | Dialog DLL:        | Parameter                                                  |           |
| DP51.DLL            | -051                           |          | TP51.DLL           | p51                                                        |           |
| 1                   | 1.                             |          | 1.1                | 1                                                          |           |

图 2.14

| saice   Larger   output   Frz                                                          | ting over   con   Aon   blon bloate   blon mise                                                 | Prove   outrailes |
|----------------------------------------------------------------------------------------|-------------------------------------------------------------------------------------------------|-------------------|
| C Use Simulator                                                                        | Settings 🔍 Use: Keil Monitor-51 Driver                                                          | Settings          |
| Load Application at Startup<br>Initialization File:                                    | Comm Port Settings                                                                              | main()            |
| Restore Debug Session Settir<br>Breakpoints<br>Watch Windows & Perfo<br>Memory Display | Port: COM3  RTS: Active Baudrate: 115200 DTR: Active Cache Options Cache DATA (SFR) Cache XDATA |                   |
| CPU DLL: Parameter:<br>S8051.DLL                                                       | Cache IDATA Cache CODE Stop Program Execution with Serial Interrupt                             |                   |
| Dialog DLL: Parameter:<br>DP51.DLL p51                                                 | Monitor-51 Identification<br>Monitor-51 not connected!                                          | *                 |
|                                                                                        |                                                                                                 | Help              |

52

| tions for Targ                                               | get 'Target 1'                                                                      |                                      |                                                              |
|--------------------------------------------------------------|-------------------------------------------------------------------------------------|--------------------------------------|--------------------------------------------------------------|
| evice   Targe                                                | t   Output   Listing   Vser   C51                                                   | A51   BL51 L                         | ocate   BL51 Misc Debug   Utilitie                           |
| ○ Use Simula □ Limit Speed                                   | tor Settings                                                                        |                                      | Monitor-51 Driver Settings                                   |
| <ul> <li>Load Applic</li> <li>Initialization File</li> </ul> | sation at Startup 🔽 Run to main()                                                   | ✓ Load Applic<br>Initialization File | estion at Startup 🔽 Run to main()                            |
| Restore Debu<br>Breakpo<br>Watch<br>Memory                   | ug Session Settings<br>pints I Toolbox<br>Windows & Performance Analyzer<br>Display | Restore Debu                         | ug Session Settings<br>pints I Toolbox<br>Windows<br>Display |
| CPU DLL:                                                     | Parameter:                                                                          | Driver DLL:                          | Parameter:                                                   |
| \$8051.DLL                                                   |                                                                                     | S8051.DLL                            |                                                              |
| Dialog DLL:                                                  | Parameter:                                                                          | Dialog DLL:                          | Parameter:                                                   |
|                                                              | 651                                                                                 | TP51 DU                              | -051                                                         |

5) 点击"Utilities",选择"Use Target Driver for Flash Programming",在下拉选项中选择 "CB7316 Load Driver"并点击旁边的"Setting"按钮,勾上"Genernate Bin File"和"Update Target before Debugging",最后点击"Ok"完成配置,如图 2.17、图 2.18 所示:

| the line for    | Output   Listing   User   C51                                                                               | A51   BL51 Locate   BL51 Misc   Debug Util   | litie |
|-----------------|----------------------------------------------------------------------------------------------------|----------------------------------------------|-------|
| Configure Flash | n Menu Command                                                                                              |                                              |       |
| Use Targe       | t Driver for Flash Programming                                                                              |                                              |       |
|                 | CB7316 Load Driver                                                                                          | Settings   IV Update Target before Debugging | ř.    |
| Init File:      | LPC900 EPM Emulator/Programmer<br>ST-uPSD ULINK Driver<br>Infineon XC800 ULINK Driver<br>ADI Monitor Driver | Edit                                         |       |
| Command         | CB7316 Load Driver                                                                                          |                                              |       |
|                 |                                                                                                    |                                              | _     |
| Arguments:      |                                                                                                    |                                              |       |
| Arguments:      |                                                                                                    |                                              |       |
| Arguments:      | Fiun Independent                                                                                            |                                              |       |
| Arguments:      | Finindependent                                                                                              |                                              |       |
| Arguments:      | Run Independent                                                                                             |                                              |       |
| Arguments:      | Fiun Independent                                                                                            |                                              |       |
| Arguments:      | Fun Independent                                                                                             |                                              |       |
| Arguments:      | Fiun Independent                                                                                            |                                              |       |
| Arguments:      | Fiun Independent                                                                                            |                                              |       |

图 2.17

图 2.16

| -Configure Flash Menu | Command               | CS1   AS1      | LX51 Locate   LX51 Mi | sc   Debug Otilitie |
|-----------------------|-----------------------|----------------|-----------------------|---------------------|
| Use Target Driver     | for Flash Programming |                |                       |                     |
| CB731                 | 6 Load Driver         | ✓ Settings     | Update Target         | before Debugging    |
| Init File:            | Flash Down            | oad Setup      |                       | . ]                 |
| C Has Estampl Taal    |                       | Function       |                       |                     |
| Use External Tool     | TOP PIA               | Conception     |                       |                     |
| Command:              | LOAD                  | I Genernate Bi |                       |                     |
| Arguments:            |                       | 🔽 Erase Flash  |                       |                     |
| 🗖 Ru                  | n Indep               | Program+Veri   | fy Flash              |                     |
|                       |                       | OK Can         | cel                   |                     |
|                       |                       |                |                       |                     |
|                       |                       |                |                       |                     |
|                       |                       |                |                       |                     |

### 2.3 编译程序和在线仿真调试

1)编译程序,写完代码后点击"Build"(快捷键 F7)或者"Rebuild" 通 〇,没有错误后进入下一步调试,如图 2.19 所示:

| F\My_Project\CBM7316\Test\test                                                                   | uvproj - µVision4                                                                                                    | and and and and and and |                     |
|--------------------------------------------------------------------------------------------------|----------------------------------------------------------------------------------------------------|-------------------------|---------------------|
| File Edit View Project Flash D                                                                   | ebug Peripherals Tools SVCS Window Help                                                                              |                         |                     |
| S F H G H T Drott                                                                                |                                                                                                    |                         |                     |
| Project a 🗃                                                                                      | (2) main.c                                                                                                    |                         | - x                 |
| H Target 1<br>H Source Group 1<br>☐ ∐ main.c                                                     | <pre>m #include <cbm7316.h> % % % void main() % { % while(1) % % % % % % % % % % % % % % % % % % %</cbm7316.h></pre> |                         |                     |
| Ren Bour Drun D. Ferr                                                                            | •                                                                                                    |                         | •                   |
| Build Output                                                                                     |                                                                                                    |                         | a 🖻                 |
| Build target 'Target 1'<br>linking<br>Program Size: data=9.0 xdat<br>"teat" - 0 Error(s), 0 Warr | a=0 mode=17<br>ing(e).                                                                                               |                         |                     |
| 1.7                                                                                              |                                                                                                    | Keil Manitar-51 Driver  | LIA CIS 🔂 🕈 🤳 🐂 🖉 🖉 |
|                                                                                                  |                                                                                                    | 图 2.19                  |                     |

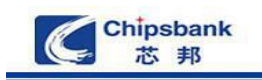

2) 在线仿真调试,在对工程成功地进行汇编、 连接以后,按 Ctrl+F5 或者使用菜单

"Debug->Start/Stop Debug Session"也可以单击软件菜单栏下面的快捷图标 ,即可进入调试状态。界面与编辑状态相比有明显的变化,Debug 菜单项中原来不能用的命现在已可以使用了,工具栏会多出一个用于运行和调试的工具条,如图 2.1.2 所示,Debug 菜上的大部份命令可以在此找到对应的快捷按钮,从左到右依次是复位、运行、暂停、单步、过程单步、执行完当前子程序、运行到当前行、下一状态、打开跟踪、观察跟踪、反汇编窗口、观察窗口、代码作用范围分析、1#串行窗口、内存窗口、性能分析、工具按钮等命令。

Keil 软件在调试程序时提供了多个窗口,主要包括输出窗口(Output Windows)、观察 窗口(Watch&Call Statck Windows)、存储器窗口(Memory Window)、反汇编窗口 (DissamblyWindow)串行窗口(Serial Window)等。进入调试模式后,可以通过菜单 View 下的相应命令打开或关闭这些窗口,如图 2.20 所示:

| 👬 🗐 🔕 🕅 🕅 🖓 🖓                | D     Q     Q | <mark>} , , , , , , , , , , , , , , , , , , ,</mark> | 🖪 • 🛠 • 📑 •  |
|------------------------------|----------------------------------------------------------------------------------------------------|------------------------------------------------------|--------------|
| Command                      | ▲ ŭ X                                                                                                    | Watch 1                                              | <b>▲</b> ☆ × |
| BS r6==10, 2<br>BS c==0xf7 2 | ^                                                                                                    | Name                                                 | Value        |
| bb aoxr, z                   |                                                                                                    | double-click or F2 to add>                           | 2.12         |

图 2.20

Call Stack Watch 1 Memory 1 Symbols

## 2.4 Keil 无法正常在线仿真处理方法

ASM ASSIGN BreakDisable BreakEnable BreakKill

如果在线仿真失败,先确保调试器连接正常,当芯片已经烧录过程序则无法在线仿真, 会弹出如下错误提示,如图 2.21、图 2.22、图 2.23 所示。需要使能 Debug 才能进行仿真, 连接好 USB 调试器和芯片,按一下复位按钮,RXD 灯亮时成功使能芯片 Debug 功能。

| ion      | 1214                       |      |
|----------|----------------------------|------|
| <u> </u> | Frror: Flash Download fail | ed - |
|          |                            |      |

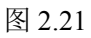

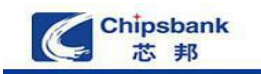

| Try Again     | Please reset your target system and select 'Try<br>Again' to resyncronize.                                |
|---------------|----------------------------------------------------------------------------------------------------|
| Settings      | Opens a dialog where you can select the monitor<br>configuration, serial interface parameters and<br>more |
| top Debugging | Stop debugging session                                                                                    |

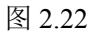

| μVision | X                                                        |
|---------|----------------------------------------------------------|
| Â       | Error: Target DLL has been cancelled. Debugger aborted ! |
|         | 确定                                                       |

图 2.23

## 2.5 Keil 平台没有对应的串口解决方法

因为系统自动分配原因,当调试工具连接电脑后系统自动分配的串口号在 Keil 中可能 没有这个端口号,比如下面情况:串口号是 COM6,而 Keil 中只有 COM1、COM2、COM3、COM4 能用,这时则需要把串口号强制改成 COM1~COM4 中的一个,如图 2.24、图 2.25 所示:

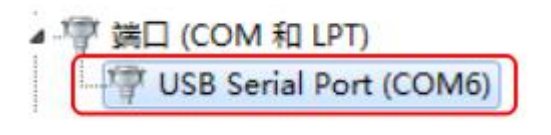

图 2.24

| evice   Target   Ou                                           | tput   Listing   Vser   C51                                                       | A51   BL51 Locate   BL51 Misc Debug   Utili | tie     |
|---------------------------------------------------------------|-----------------------------------------------------------------------------------|---------------------------------------------|---------|
| ○ Use Simulator<br>□ Limit Speed to Re                        | al-Time                                                                           | Use: CBM7316 Load Driver     Settin         | ngs     |
| Load Application<br>Initialization File:<br>Tialization File: | at Startup 🔽 Run to main()<br>arget Setup                                         | Load Application at Startup Run to main()   | it      |
| Restore Debug<br>Breakpoint<br>Watchpoint<br>Memory Di        | Comm Port Settings<br>Port: Com 2 ▼<br>Baudrate: Com 1<br>Com 2<br>Com 3<br>Com 4 | Cache Options                               | Type to |
| S8051.DLL                                                     | OK                                                                                | Cancel                                      |         |
| Dialog DLL: Par                                               | ameter:                                                                           | Dialog DLL: Parameter.                      |         |

图 2.25

1) 右击"USB Serial Port (COM6)"选择"属性",如图 2.26 所示:

| nenwailiu-PC                                                                                                    | USB Serial Port (COM6) 属性                                                                                                    |
|----------------------------------------------------------------------------------------------------|----------------------------------------------------------------------------------------------------|
| DVD/CD-ROM 驱动器<br>IDE ATA/ATAPI 控制器<br>使携设备<br>处理器<br>或曲驱动器<br>电池<br>端口 (COM 和 LPT)<br>一学 USB Serial Port (COM6)<br>计算机<br>监视器<br>键盘<br>内存技术驱动程序<br>人体学输入设备<br>声音、视频和游戏控制器<br>函标和其他指针设备<br>通用单行总线控制器 | 常規       端口设置 返劫程序 详细信息         VSB Serial Port (COM6)         设备类型:       端口 (COM 和 LFT)         制造商:       FTDI         位置       位置 0         设备状态          这个设备运转正常。 |
|                                                                                                    | 福定 取消                                                                                                    |

#### 图 2.26

2) 点击"端口设置",然后点击"高级",如图 2.27、图 2.28 所示:

| 设备管理器                                 | A-D- 21 10 10 1           | 0         |
|---------------------------------------|---------------------------|-----------|
| 件(F) 操作(A) 查看(V) 帮助(H)                |                           |           |
|                                       |                           |           |
| denwailiu-PC                          | USB Serial Port (COM6) 屋性 |           |
| ▶ DVD/CD-ROM 驱动器                      | 堂板 端口设置 收劫程序 详细信息         |           |
| ▷ - Car IDE ATA/ATAPI 控制器             | HIM HEREIT PRAIRIES       |           |
| D 🛄 便携设备                              | And black on a            |           |
| ▷ □ 处理器                               | 码和外立数(B): 9600            | -         |
| ◎  磁盘驱动器                              | 教据位 (D): 8                | •         |
| ▷ 邊 电池                                |                           |           |
| ▲ 小学 満口 (COM 和 LPT)                   | 奇偶校验 (P) 无                | •         |
| USB Serial Port (COMO)                | 傳止位 (S): 1                | •         |
|                                       |                           |           |
|                                       | 流控制 (F): [无               | •         |
| ▷ == ] 内存技术驱动程序                       |                           |           |
| ▷ 明 人体学输入设备                           | 高级 (A)                    | 还原默认值 (F) |
| 声音、视频和游戏控制器                           |                           |           |
| ▷···································· |                           |           |
| ▷ - ● 通用串行总线控制器                       |                           |           |
| ▶ 葡萄像设备                               |                           |           |
|                                       |                           |           |
|                                       | 1                         |           |
| D - The Statements                    | 确定                        | 取消        |

| chenwailiu-PC C                                                         | OM6 的高级设置                        | 10:<br>         | 8      |
|-------------------------------------------------------------------------|----------------------------------|-----------------|--------|
| IDE ATA/A                                                               | СОМ 端口号 (Р):                     | •               | 确定     |
| ● 处理器<br>就由収計器                                                          | USB後衛大小<br>されたのいますがこのさせたのけかけおいつ時 |                 | 取消     |
| ● ● 电池<br>● ● ● ● ● ● ● ● ● ● ● ● ● ● ● ● ● ● ●                         | 选择较高设置来提高性能                      |                 | 気は(値の) |
| USB Se                                                                  | 撥收(字节):                          |                 |        |
| · /乗 计算机<br>■ 製 监视器                                                     | 发送(字节): 4096 🔻                   |                 |        |
| ◎ 鍵盘                                                                    | BM读项                             | 其他法师            |        |
| 。<br>小<br>二<br>二<br>二<br>二<br>二<br>二<br>二<br>二<br>二<br>二<br>二<br>二<br>二 | 选择较低设置来更正响应问题                    | 串行校举器           | V      |
| 🚽 声音、视频                                                                 | 2010-10-1920-2010                | 串行打印机 加用中语关键回归等 |        |
| ○ 1 気标和其他<br>通用串行首                                                      | 3000040455(\$\$65):              | 意外移除时事件         | 1      |
| - 图像设备                                                                  | 超時                               | 关闭时设置RTS        | 1      |
| 🔮 网络适配器                                                                 | 最小读超时(变秒):                       | 启动时禁止Modem Ctrl |        |
| · · · · · · · · · · · · · · · · · · ·                                   | 最小写細时( <b>受</b> 秒):              |                 |        |

图 2.28

3)点击端口号的下拉按钮,选择 COM1~COM4 中没有使用的端口号,然后再点击"确 定"按钮。如果有重复使用系统会弹出提示信息,忽略选择"是",修改串口号完成,点击

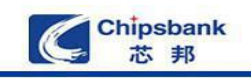

#### "确定"退出即可,如图 2.29、图 2.30、图 2.31 所示:

| COM 端口号 (P): | СОМ6                                  |                 | 确定      |
|--------------|---------------------------------------|-----------------|---------|
| USB传输大小      | COM1<br>COM2(使用中)                     | <u>_</u>        | 取消      |
| 选择较低设置来改正低   | 波 <sup>H</sup> COM3(使用中)<br>COM4(使用中) | E               | 野山信の    |
| 选择较高设置来提高性   | 能 COM5(使用中)<br>COM6                   |                 | ******* |
| 接收(字节):      | COM7<br>COM8<br>COM9                  |                 |         |
| 发送(字节):      | COM10<br>COM11                        |                 |         |
| BM选项         | COM12<br>COM13<br>COM14               | 其他选项            |         |
| 选择较低设置来更正响   | 应ii COM15<br>COM16<br>COM17           | 串行校举器<br>串行打印机  | lu<br>P |
| 延迟计时器(臺秒):   | COM18<br>COM19                        | 如果电源关闭则取消       | 0       |
| 超时           | COM20<br>COM21<br>COM22               | 关闭时设置RTS        | E       |
| 最小读超时(壹秒):   | COM23<br>COM24                        | 启动时禁止Modem Ctrl |         |
| 最小写超时(毫秒):   | COM25<br>COM26                        |                 |         |

图 2.29

| 着 chenwailiu-PC 🖸                                                                                                    | OM6 的高级设置                                                                                                    |                            | •                                                                             | 2 |
|----------------------------------------------------------------------------------------------------|----------------------------------------------------------------------------------------------------|----------------------------|-------------------------------------------------------------------------------|---|
| <ul> <li>□ DVD/CD-R</li> <li>□ DE ATA/A</li> <li>□ 使携设备</li> <li>□ 处理器</li> <li>□ 法理器</li> <li>□ 法理器</li> <li>□ 法理 3</li> <li>□ 第 第二 (COM</li> <li>□ USB Se</li> <li>□ 计算机</li> </ul>                                                                                                    | COM 端口号 (P):<br>USB 传输大小<br>选择较低设置来改正低波和<br>选择较高设置来提高性能<br>播收(字节):                                                                      | COM2 (使用中)<br>计率时的性能问题<br> | •                                                                             |   |
| <ul> <li>▶ 監視器</li> <li>▶ 2000</li> <li>▶ 2000</li> <li>▶ 4000</li> <li>▶ 4000</li></ul> | <ul> <li>风云(子节):</li> <li>四)选项</li> <li>选择较低设置来更正响应[</li> <li>延迟计时器(毫秒):</li> <li>超时</li> <li>最小读超时(毫秒):</li> <li>最小词超时(毫秒):</li> </ul> |                            | 其他选项<br>串行枚牵器<br>串行打印机<br>如果电源关闭则取消<br>意外移除时事件<br>关闭时设置RTS<br>启动时禁止Modem Ctrl |   |

图 2.30

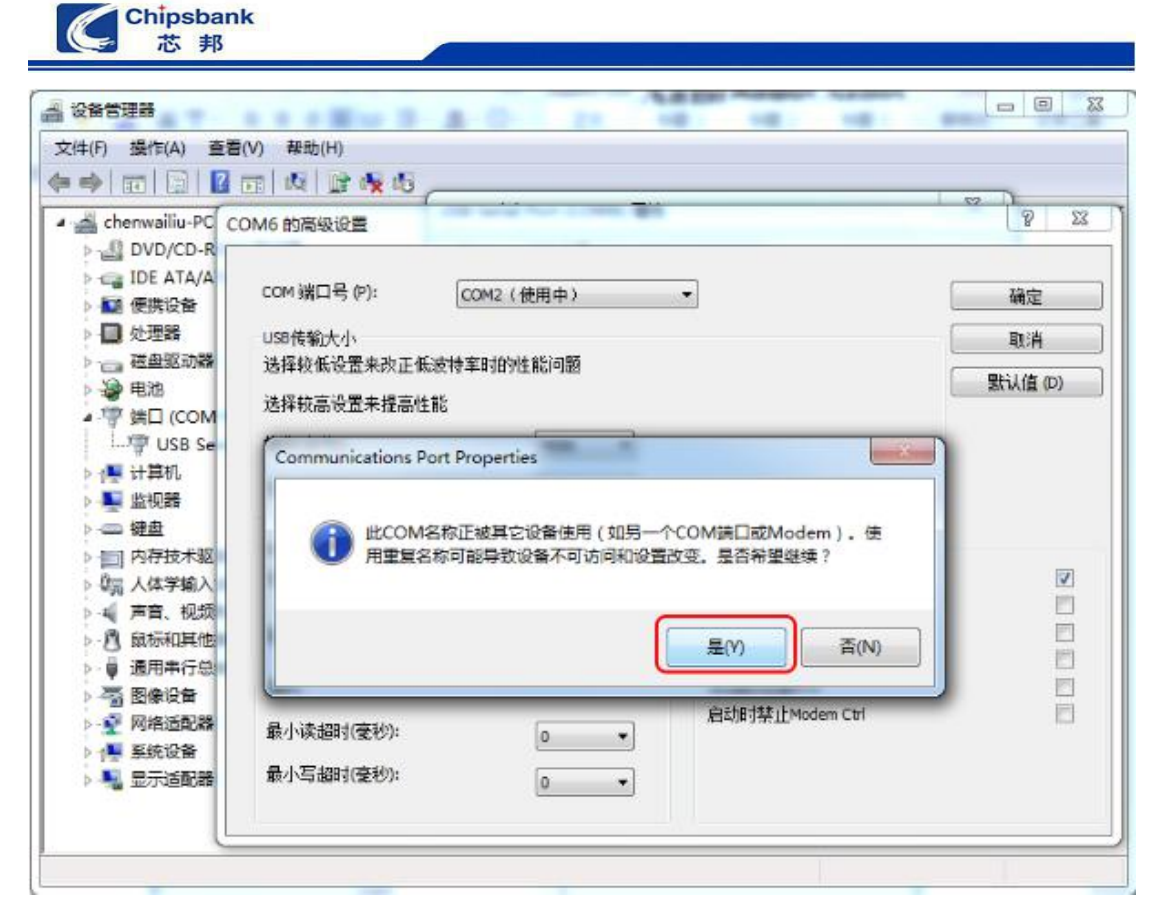

图 2.31

# 三、USB 调试器使用说明

## 3.1 USB 调试器接线方法

USB 调试器一套包括 USB 转 Mini USB 线、USB 调试器、杜邦线,如图 3.1 所示:

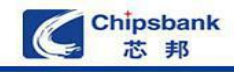

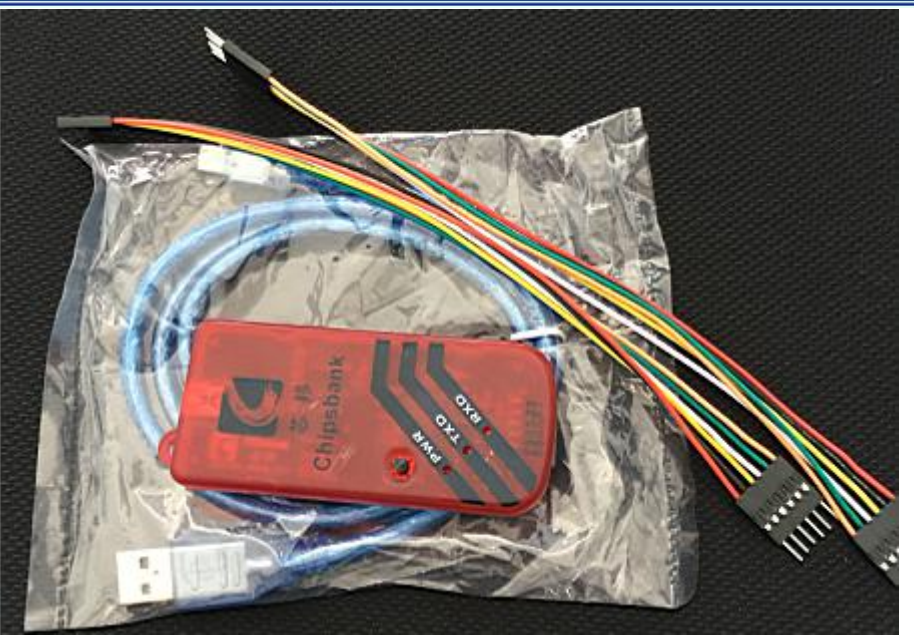

图 3.1

CBM73xx\_调试器\_V2.0 版本的调试工具包含 MiniUSB 接口、MCU 接口和复位按钮, MCU 接口从上往下依次是 P00、P01、VCC、VCC、GND、GND。在使用调试器工具前需 要安装 USB 转串口 FT232RL 驱动程序,调试器如图 3.2 所示:

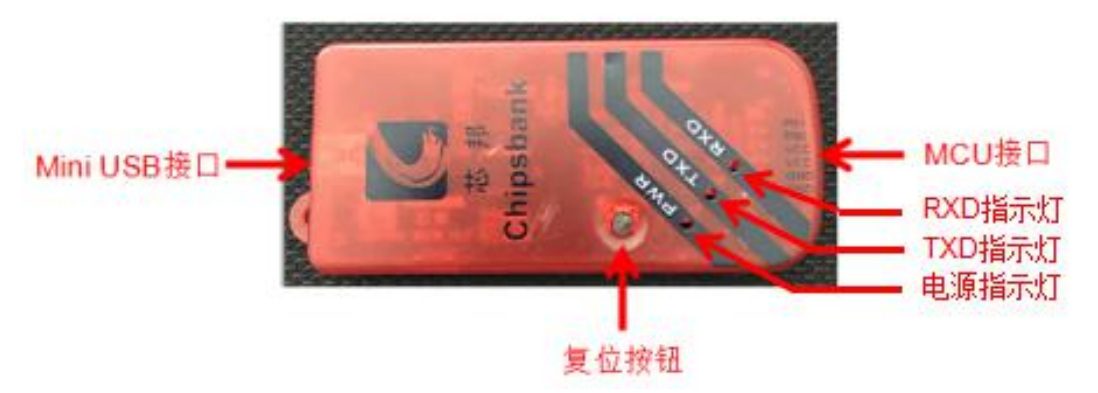

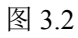

安装好驱动后,插上 USB 调试器在电脑的设备管理器中能看到系统自动分配的端口号,如果没有则要检查驱动程序是否正常安装和调试工具连接是否有问题,如图 3.3 所示:

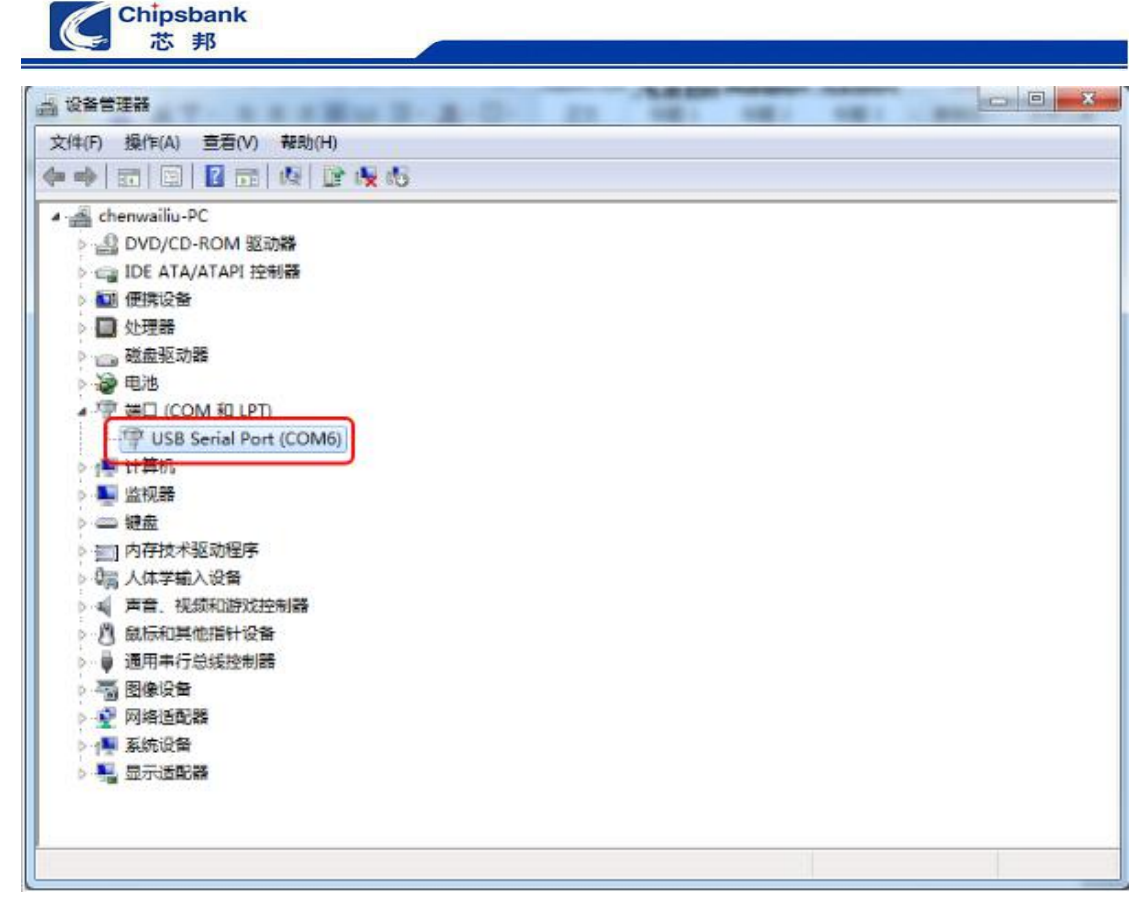

图 3.3

通过杜邦线将 MCU 和调试连接,调试器上有引脚标注,连接时要检查确保没错再连接 Mini USB 线上电调试。

### 3.2 USB 调试器工作模式说明

在线调试:调试器上电默认为调试模式 TXD 灯亮,可在 Keil 中进行在线调试,当然按键后 RXD 灯亮,依然可以进行调试。如果芯片烧录过程序,调试时会出现 2.4 章节的错误提示,此时需要使能芯片 Debug 功能——按一下调试器复位按钮,当 RXD 灯亮时即可在线调试。

在线编程:上电后,默认为调试模式 TXD 灯亮,此时按下按键 RXD 灯亮,进入编程模式, 直接打开软件后选择好串口。按按键自动进入烧录模式,不需要点击"进入烧录模式"按钮。

### 3.3 生成可烧录文件

连接好 USB 调试和芯片,在 Keil 平台上进入 Debug 模式后可以点击全速运行图标 或者点击 Keil 软件中的 Load 图标 就会自动在工程目录下生产 temp.bin 文件(即将烧录的文件)。

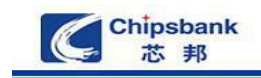

### 3.4 USB 调试器烧录程序

打开 CBM73XX 编程器软件,设置好串口号、波特率,此时输出信息栏下会有串口打 开提示,检测芯片状态栏显示"NONE",左下角显示"非编程模式",如图 3.4 所示:

| 片机型号 CBM733                                                                                                | 32A6 🔹         | 文件校验码                      | ~~~~~~~~~~~~~~~~~~~~~~~~~~~~~~~~~~~~~~ | 编程成功数一  |  |  |
|----------------------------------------------------------------------------------------------------|----------------|----------------------------|----------------------------------------|---------|--|--|
| 1日号<br>日号<br>日号<br>日子<br>115200 ▼ 月描<br>月初年日<br>月初年日<br>日日<br>日日<br>日日<br>日日<br>日日<br>日日<br>日日<br>日日<br>日日 | NONE           | NONE<br>非编程模式              | 编程失败数                                  |         |  |  |
| 单步操作                                                                                                    | 自动操作<br>「 时钟调整 | 离线下载                       |                                        | Debug使能 |  |  |
| 时钟调整                                                                                                    | □ 编程NVR        | 软件版本信息Kei平台配置              |                                        |         |  |  |
| 擦除                                                                                                    | ☞ 擦除           | 版本历史:<br>(1)Release Versio | m: V1.1                                |         |  |  |
| 编程                                                                                                    | ▶ 编程 ▶ 検验      |                            |                                        |         |  |  |
| 校验                                                                                                    | 开始编程           | 輸出信息:                      |                                        |         |  |  |
| 禁止调试                                                                                                    |                | USB Serial Port (COM3)打开:  | 波持率115200                              |         |  |  |
|                                                                                                    | 进入编程模式         |                            |                                        |         |  |  |

图 3.4

此时按一下调试器上的复位按钮自动进入编程模式,连接成功后在软件的检测芯片状态 栏中显示"OK",且左下角显示"编程模式",如图 3.5 所示:

| CBM/SXX端住器。<br>新文件 准程配器文                          | 智能然后尹业即<br>(4) 配器会物 帮助                                    |                                                      |                      |                          |
|---------------------------------------------------|-----------------------------------------------------------|------------------------------------------------------|----------------------|--------------------------|
| #口设置<br>単片机型号 CBM733<br>串口号 USB Set<br>波特率 115200 | 12A6 ▼<br>1al Port (C)▼ 扫描                                | 文件校验码<br>NONE                                        | 检测芯片状态<br>OK<br>编程模式 | 编程成功数<br>0<br>编程失败数<br>0 |
| ·编程操作区<br>单步操作<br>时钟调整<br>                        | 自动操作<br>マ 时神调整<br>□ 編程NVR<br>マ 擦除<br>マ 擦除<br>マ 擦除<br>マ 検验 | 憲线下载<br>软件版本信息 Kel平台配置<br>版本历史:<br>(1)Release Versio | 芯片命令工具 <br>n: V1.1   | Debug使能                  |
| 校验<br>禁止调试                                        | 开始编程                                                      | 輸出信息:<br>USB Serial Port (COM3)打开;                   | 波持率115200            |                          |
| 禁止测试                                              | 进入编程模式                                                    |                                                      |                      |                          |

#### 图 3.5

点击菜单栏中的装载文件,然后选择装载烧录文件,将二进制文件 temp.bin 添加进来,添加后在文件校验码栏下面会有烧录文件的校验码数据,如图 3.6、图 3.7、图 3.8 所示:

| 中山波五<br>山山和県 CBM733              | 2A6 -                               | 文件校验码                                                                                         | 检测芯片状态     | 编程成功数一      |
|----------------------------------|-------------------------------------|-----------------------------------------------------------------------------------------------|------------|-------------|
| 内切望ら<br>国口号 USB Se<br>支持率 115200 | rial Port (C ▼ 扫描<br>▼ 关闭串口         | NONE                                                                                          | OK<br>编程模式 | 编程失败数一<br>0 |
| #性味下區<br>单步操作<br>时钟调整<br>擦涂      | 自动操作<br>ビ 时钟调整<br>ビ 编程NVR<br>ビ 擦除   | 离线下载     Debugg       软件版本信息   Kel评台配置   芯片命令工具         版本历史:       (1) Release Version: V1.1 |            |             |
| 编程                               | <ul><li>▶ 编程</li><li>▶ 校验</li></ul> |                                                                                               |            |             |
|                                  | 开始编程                                | 輸出信息:<br>USB Serial Port (COM3)打开:                                                            | 波特率115200  |             |
|                                  | 进入编程模式                              |                                                                                               |            |             |

图 3.6

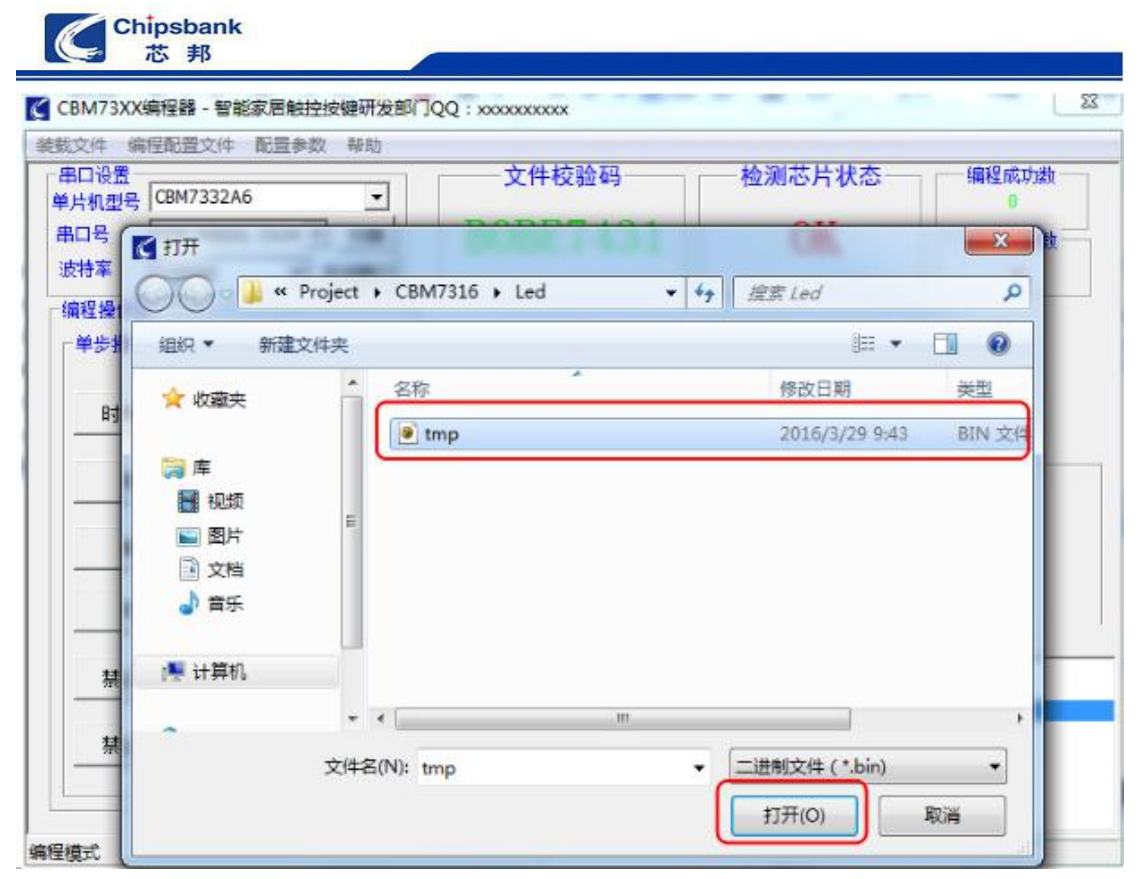

图 3.7

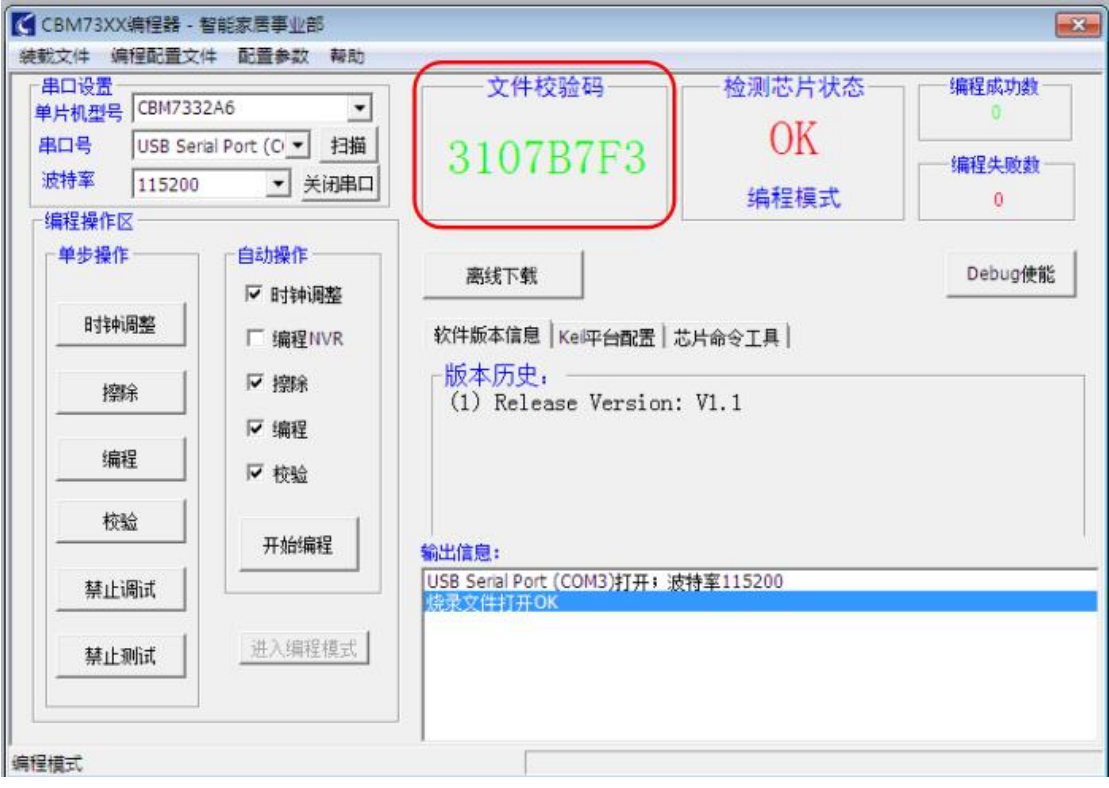

图 3.8

添加烧录文件后,点击 按钮,软件会自动执行擦除、编程、校验、禁止调 试、测试操作,在右下角的输出信息栏中会有成功提示,如图 3.9 所示:

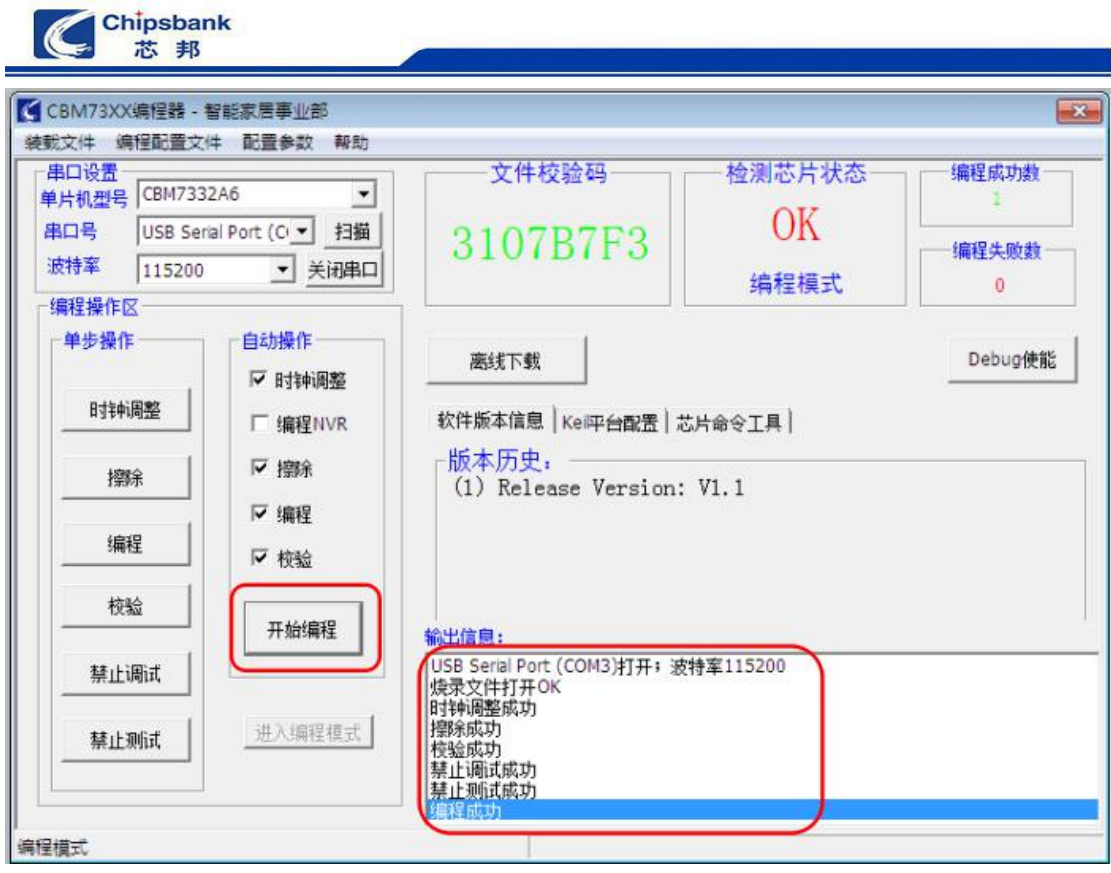

图 3.9